## Deposits

Last Modified on 01/14/2025 3:04 pm EST

## **Deposits**

## End of Shift > Edit > Print

Always follow your YMCA's specific procedures.

## 1. Click End of Shift

- 2. Set the date range to the days being deposited.
- 3. Reconcile each batch
  - Count the cash and checks.
  - Click the edit pencil.
  - Compare the total amount entered for each payment method in the drawer to the amount in front of you.
  - Correct the drawer total amount if needed.
  - Record any variances by clicking **Over/Short** and entering the amount of the shortage or overage.
  - $\circ~$  Follow the procedure for VOID if any payments are needed.
  - Enter the deposit date.
  - Enter the deposit reference using **123 MM/DD/YYYY**, where 123 is the branch number.
  - Check the **Reconciled** checkbox next to each payment type.
- 4. Print the **End of Shift** detail report, if needed, to help with step 3 above.
  - Click **Reporting** > **Sign In** using your regular SGA credentials.
  - In the SGA Master Reports folder, select the Transactions folder, then the **End of Shift** report.
  - Click Customize
  - Select Branch and edit the date range to reflect the days that will be deposited.
  - Click **Display**
  - Click Reports > Print
- 5. Print End of Shift by Deposit Reference report.
  - Follow steps 4a-4f above, but select the **End of Shift by Deposit Reference** report.
- 6. Prepare bank deposit.
- 7. Take the deposit to the bank.
- Please send the Finance Office a copy of the End of Shift by Deposit Reference report and the bank deposit ticket.